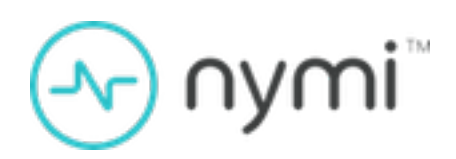

# APEM MOC/Mobile Integration Guide

Nymi with AspenTech v1.0 2024-11-19

### Contents

| Preface                                                          | 3   |
|------------------------------------------------------------------|-----|
|                                                                  |     |
| AspenTech-Nymi Solution Overview                                 | 5   |
| Components in the AspenTech-Nymi Solution                        | 5   |
| Deployment of the Nymi WebAPI                                    | 8   |
| Use Cases                                                        | 10  |
|                                                                  |     |
| Preparing for an AspenTech-Nymi Solution Deployment              | 11  |
| Network and TCP Port Requirements                                | 11  |
| Nymi WebAPI Configuration Requirements                           | 12  |
| Install and Configure Nymi Components                            | 13  |
| Set Un a Centralized Nymi Agent                                  | 13  |
| Importing the Root CA certificate                                |     |
| Install Nymi Agent on a Centralized Server                       | 10  |
| Configuring the Nymi Agent                                       | 20  |
| Set Up the Enrollment Terminal                                   |     |
| Deploy a Centralized Enrollment Terminal                         |     |
| Deploy a Decentralized Enrollment Terminal                       | 30  |
| (Optional) Configuring the Communication Protocol                | 34  |
| Set Up User Terminals for Authentication Tasks                   | 35  |
| Bluetooth Adapter Placement                                      | 35  |
| Importing the TLS Certificate into Firefox                       |     |
| Importing the Root CA Certificate in Citrix/RDP Environments     | 36  |
| (Windows) Install the Nymi Bluetooth Endpoint                    | 38  |
| Editing the Nymi Bluetooth Endpoint Configuration File           | 42  |
| Configuring the Connected Worker Platform Communication Protocol | 42  |
| Configuring APEM Mobile                                          | 44  |
| Configuring ADEM MOC                                             | 4 - |
| Configuring APEM MOC                                             | 45  |

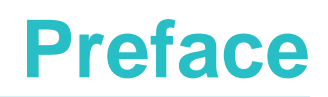

Nymi<sup>™</sup> provides periodic revisions to the Nymi Connected Worker Platform. Therefore, some functionality that is described in this document might not apply to all currently supported Nymi products. The *Connected Worker Platform Release Notes* provide the most up to date information.

#### **Purpose**

This document is part of the Connected Worker Platform (CWP) documentation suite.

The Connected Worker Platform with AspenTech APEM MOC/Mobile Integration Guide This document provides detailed guidance on the deployment and operation of the Nymi-AspenTech integration, to ensure secure, efficient, and compliant industrial processes.

#### Audience

This guide provides information to NES and AspenTech Administrators. An NES and AspenTech Administrator is the person in the enterprise that manages the Connected Worker Platform with the AspenTech APEM MOC/Mobiles application in their workplace.

#### **Revision history**

The following table outlines the revision history for this document.

#### **Table 1: Revision history**

| Version | Date              | Revision history                |
|---------|-------------------|---------------------------------|
| 1.0     | November 19, 2024 | First release of this document. |

#### **Related documentation**

#### • Nymi Connected Worker Platform—Overview Guide

This document provides overview information about the Connected Worker Platform (CWP) solution, such as component overview, deployment options, and supporting documentation information.

#### • Nymi Connected Worker Platform—Deployment Guide

This document provides the steps that are required to deploy the Connected Worker Platform solution.

Separate guides are provided for authentication on iOS and Windows device.

• Nymi Connected Worker Platform—Administration Guide

This document provides information about how to use the NES Administrator Console to manage the Connected Worker Platform (CWP) system. This document describes how to set up, use and manage the Nymi Band<sup>™</sup>, and how to use the Nymi Band Application. This document also provides instructions on deploying the Nymi Band Application and Nymi Runtime components.

#### Connected Worker Platform Release Notes

This document provides supplemental information about the Connected Worker Platform, including new features, limitations, and known issues with the Connected Worker Platform components.

#### How to get product help

If the Nymi software or hardware does not function as described in this document, you can submit a support ticket to Nymi, or email support@nymi.com

#### How to provide documentation feedback

Feedback helps Nymi to improve the accuracy, organization, and overall quality of the documentation suite. You can submit feedback by using <a href="mailto:support@nymi.com">support@nymi.com</a>

## AspenTech-Nymi Solution Overview

The AspenTech-Nymi Solution is a direct integration solution that improves identity verification and access control within the Aspen Production Execution Manager MOC v14.5 and Aspen Production Execution Manager Mobile v14.5 applications.

The AspenTech-Nymi Solution allows the AspenTech applications to natively recognise and interact with the Nymi Connected Worker Platform solution and the Nymi Band, to enable real-time, continuous authentication without the need for traditional methods like passwords or key cards. This direct integration ensures that security is maintained without compromising the user experience, while also supporting full compliance with industry regulations.

Users access the AspenTech-Nymi integrated application through their user terminal. After the user authenticates to their Nymi Band, the AspenTech system continuously verifies their identity, and validates their presence across the AspenTech environment, to ensure safe interaction with critical systems.

#### **Deployment Overview**

The AspenTech-Nymi Solution requires you to:

- Deploy the Nymi solution with at least one instance of the Nymi Agent in a centralized location.
- Enable the Nymi Agent to use Nymi WebAPI for websocket (ws) or secure websocket (wss) communications.
- Configure the user terminals to use the centralized Nymi Agent.

The following figure provides a high level overview of the components in the Nymi-AspenTech solution.

## **Components in the AspenTech-Nymi** Solution

The following figure provides a high-level overview of the AspenTech-Nymi Solution with a centralized Nymi Agent and the TCP ports that are used between the components for communication.

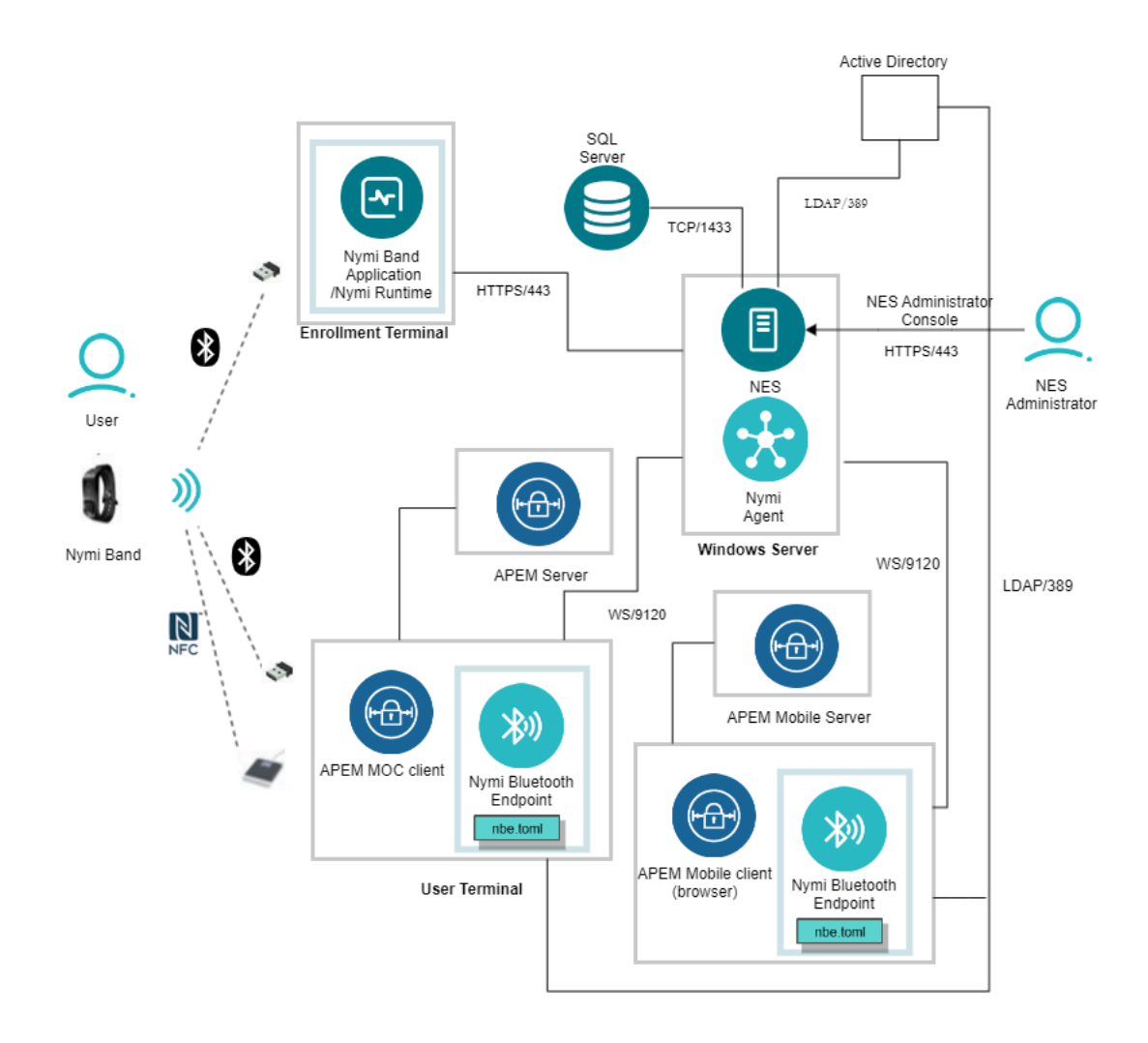

### Figure 1: AspenTech-Nymi Solution components and connection ports in a Centralized Nymi Agent Configuration

The AspenTech-Nymi Solution consists of the following components.

#### Table 2: AspenTech-Nymi Solution Components

| Component           | Description                                                      |
|---------------------|------------------------------------------------------------------|
| Enrollment Terminal | Windows 10 endpoint that users access to enroll their Nymi Band. |

| Component                   | Description                                                                                                    |
|-----------------------------|----------------------------------------------------------------------------------------------------|
| Nymi Band Application (NBA) | A Windows application that you install on the enrollment terminal<br>that you use to enroll a new user and link them to their Nymi<br>Band. The Nymi Band Application requires the Nymi Runtime<br>application, which the Nymi Band Application automatically<br>installs. The Nymi Band Application communicates with the Nymi<br>Band through the Nymi-supplied Bluetooth adapter, which you<br>plug into a USB port on the enrollment terminal.                                   |
| Nymi Band                   | A wearable device that the assigned user with their biometrics.<br>An authenticated Nymi Band is Bluetooth Low Energy (BLE) and<br>Near Field Communication (NFC)-enabled.                                                                                                    |
| NES                         | A management server and collection of services that provides<br>the NES Administrator Console and coordinates communication<br>between the Nymi Band and the customer identity ecosystem<br>(Active Directory) to manage policies and certificates.                                                                                                    |
| NES Administrator Console   | A web application that provides NES Administrator with an interface to manage the NES configuration and users.                                                                                                    |
| Domain Controller (DC)      | Windows server with Active Directory.                                                                                                    |
| User Terminal               | Windows 10 or Windows 11 endpoint on which you install Nymi components that allow users to perform authentication tasks with the Nymi Band. Users can perform Nymi Band taps to complete authentication tasks with a supported NFC reader or the Nymi-supplied Bluetooth Adapter. On a thick client user terminal, you install the APEM client software to communicate with the APEM server. On a thin client user terminal, you use a web browser to access the APEM Mobile server. |
| Nymi Bluetooth Endpoint     | Nymi Runtime component that you install on each user terminal.<br>Provides an interface between the Bluetooth Adapter (BLE)<br>and the Nymi Agent. You deploy Nymi Bluetooth Endpoint on<br>individual workstations to provide local BLE communication with<br>Nymi Bands through the Nymi-provided BLE Adapter, which you<br>plug into a USB port on the user terminal.                                                                                                    |
| nbe.toml                    | Use <i>nbe.toml</i> file to declare the hostname of the centralized Nymi Agent and optionally, an "endpoint_id", which identifies uniquely identifies the user terminal in both the Aspen Tech and Nymi systems.                                                                                                    |

| Component                           | Description                                                                                                    |
|-------------------------------------|----------------------------------------------------------------------------------------------------|
| Centralized Nymi Agent              | Nymi Runtime component that you install in a central location<br>on a single machine or a cluster of two or more machines that<br>is accessible to all user terminals, for example on the server<br>with the NES application. Provides BLE management, manages<br>operations and message routing. Facilitates communication<br>between NEAs and the Nymi Band, and maintains knowledge<br>of the Nymi Band presence and authenticated states. Provides<br>BLE management, manages operations and message routing.<br>Facilitates communication between NEAs and the Nymi Band,<br>and maintains knowledge of the Nymi Band presence and<br>authenticated states. |
| APEM Server / APEM Mobile<br>Server | <ul> <li>Server that:</li> <li>Receives authentication requests from the Nymi Band through the Nymi Agent.</li> <li>Processes the requests and uses the Aspen Tech system to verify the identity of the user.</li> <li>Returns a response based on the authentication status of the user.</li> </ul>                                                                                                    |

## **Deployment of the Nymi WebAPI**

You can deploy the Nymi WebAPI in a centralized or decentralized Nymi Agent configuration.

In a decentralized Nymi Agent configuration, you deploy Nymi Agent and Nymi Bluetooth Endpoint components on each workstation to access a locally installed Nymi-enabled Application(NEA).

In a centralized Nymi Agent configuration, for example, when you use the Nymi Band with Citrix and RDP published applications or desktops, you install:

- Nymi Agent component on a server that multiple workstations can access, such as the Nymi Enterprise Server(NES) server.
- Nymi Bluetooth Endpoint component on each workstation.

**Note:** For more information about how to deploy a centralized Nymi Agent see the *Nymi Connected Worker Platform—Deployment Guide.* 

The Nymi Bluetooth Endpoint and NEA must know the identity of the workstation to which the application wants to connect. By default, this identity is the IP address of the workstation. When you deploy Nymi Agent locally on the client workstation, both components use the loopback address, so they will connect automatically. When you deploy a centralized Nymi Agent, the Nymi Agent subscribes the Bluetooth Endpoint, the Nymi DLL, and WebSocket connections to the Nymi WebAPI by using the source IP of the connection. Therefore, if the Bluetooth Endpoint and application that is using the Nymi WebAPI are on the same host the application will work on connection.

For deployments in an RDP/Citrix environment or when the MES application (NEA) resides on a different host (such as a web or application server), the The IP address of the client that runs the NEA is different from the IP address of the workstation. Therefore, ensure that the NEA can determine the IP address of the client workstation that runs the Nymi Bluetooth Endpoint. You can determine the IP address by using the source IP address of the client requests.

- In remote desktop sessions, the IP address is usually available through Windows Terminal Services APIs.
- If you are not using RDP or Citrix, the IP address is usually available through vendorspecific environments or APIs.
- For remote applications, such as web-based application, you can determine the IP address by using the source IP address of the client requests.

When the application determines the IP address of the client workstation, the application must use the **subscribe** operation to connect to the correct Nymi Bluetooth Endpoint. Keep in mind that multiple IP addresses on the user workstation or NAT between components can interfere with determining client IP addresses and should be taken into consideration during deployment of an application.

If users might move between two or more client workstationsiOS devices, they must terminate their session before switching to another workstation, or the application must take this into account and start a new **subscribe** operation after reconnection.

## **Use Cases**

A user can use their authenticated Nymi Band to perform Nymi Band taps on a supported NFC reader or the Nymi-supplied Bluetooth adapter to complete the following authentication tasks:

- Sign into AspenTech applications.
- Perform e-signatures.

## Preparing for an AspenTech-Nymi Solution Deployment

Review this section for information about the support application versions, prerequisite requirements and the steps that you must perform to prepare for the AspenTech-Nymi Solution deployment.

The AspenTech-Nymi Solution supports the following application versions:

- Aspen Production Execution Manager MOC v14.5
- Aspen Production Execution Manager Mobile v14.5 applications
- Connected Worker Platform 1.16.0

The following user terminal versions were tested:

- Windows 11 Enterprise 22000.194
- Windows 10 Enterprise 10.0.18362

You can access the ApsenTech user interface from a Chrome or Microsoft Edge browser.

## **Network and TCP Port Requirements**

Review this section for network and TCP Port requirements for the Nymi solution.

#### **Network Requirements**

If you use a load balancer in your environment, ensure that you configure the Nymi Agent server in Active/Passive mode.

#### **TCP Port Requirements**

The following table summarizes the TCP port requirements for the AspenTech-Nymi Solution deployment.

#### **Table 3: Connection Port Requirements**

| Purpose    | Protocol    | Connecting From | Connection To | Port     |
|------------|-------------|-----------------|---------------|----------|
| SQL Access | MS SQL      | NES             | SQL Server    | 1433/TCP |
|            | Proprietary |                 |               |          |

| Purpose                                                  | Protocol   | Connecting From                                                                                                    | Connection To             | Port                                                                                                    |
|----------------------------------------------------------|------------|----------------------------------------------------------------------------------------------------|---------------------------|----------------------------------------------------------------------------------------------------|
| Manage Nymi<br>AUDA+ Partner<br>configurations           | HTTP/HTTPS | PAS-X AUDA+<br>Interface                                                                                                    | Auda+ Partner<br>server   | <ul> <li>80 (For HTTP)</li> <li>443 (for<br/>HTTPS)</li> </ul>                                                    |
| LDAP Access-<br>Active<br>Directory(AD)                  | LDAP/LDAPS | NES                                                                                                    | AD Server                 | <ul> <li>389/TCP<br/>(For LDAP<br/>configurations)</li> <li>636/TCP<br/>(For LDAPS<br/>configurations)</li> </ul> |
| NES<br>Communications                                    | HTTPS      | <ul> <li>All User<br/>Terminals<br/>(thick).</li> <li>RDP/Citrix<br/>server that run<br/>NEAs</li> <li>Centralized<br/>Nymi Agent</li> </ul> | NES                       | 443/TCP                                                                                                    |
| Supports<br>Centralized<br>Nymi Agent<br>communications. | Websocket  | <ul> <li>All User<br/>Terminals (thick<br/>and thin)</li> <li>RDP/Citrix<br/>Servers that<br/>run NEAs</li> </ul>                            | Centralized Nymi<br>Agent | 9120/TCP                                                                                                    |

## Nymi WebAPI Configuration Requirements

Review the following requirements for the Nymi WebAPI and Nymi Agent components:

- Provide access to a distinct port for each component, port numbers are described in this document.
- Configure transport layer security on the server or by offloading.
- Ensure that both components have connectivity to NES.
- Ensure that there is no Network Address Translation (NAT) between the Nymi WebAPI of the Nymi Agent and the user terminals.
- When you use a centralized Nymi Agent on the same server as NES, ensure that each component can co-locate with the NES (ensure that you use distinct TCP ports).

## Install and Configure Nymi Components

Install and configure the required software on the enrollment terminal and end user terminals.

**Note:** This guide assumes that you have deployed the NES in the environment. *Nymi Connected Worker Platform—Deployment Guide* describes how to deploy NES.

## Set Up a Centralized Nymi Agent

When your environment uses iOS devices, thin clients, and web-based Nymi-enabled Applications, you must deploy a centralized Nymi Agent on a Windows server in the environment, for example, the NES server.

The Nymi Agent has two server interfaces, the standard Nymi Agent interface and the Nymi WebAPI interface. By default, standard Nymi Agent interface connect over plain text websocket and the Nymi WebAPI interface is disabled. Nymi recommends that you configure the Nymi Agent to use secure websocket connections for both standard Nymi Agent interface, and if enabled, the Nymi WebAPI interface. This chapter provides more information.

### Importing the Root CA certificate

Perform the following steps only if the Root CA issuing the TLS server certificate is not a Trusted Root CA, for example, when you use a self-signed TLS server certificate).

#### Before you begin

Install the Root CA on the following machines:

- All user terminals, including user terminals that run Nymi-Enabled Applications
- Enrollment terminal
- Centralized Nymi Agent

#### About this task

While logged into the user terminal as a local administrator, use the certlm application to import the root CA certificate into the Trusted Root Certification Authorities store. For example, on Windows 10, perform the following steps:

#### Procedure

1. In Control Panel, select Manage Computer Certificates.

2. In the certlm window, right-click Trusted Root Certification Authorities, and then select All Tasks > Import.

The following figure shows the certlm window.

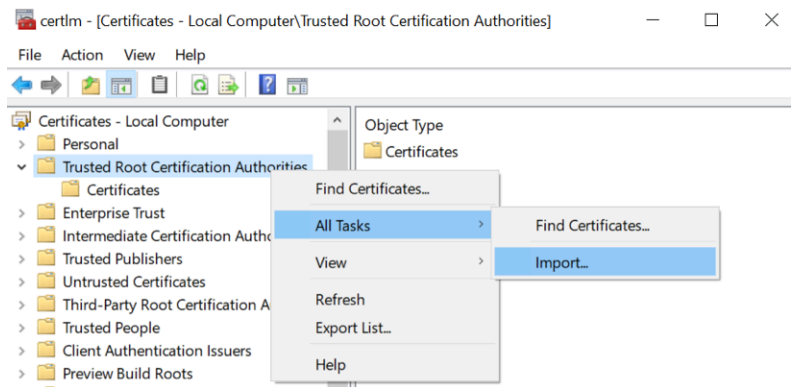

#### Figure 2: certIm application on Windows 10

3. On the Welcome to the Certificate Import Wizard screen, click Next.

The following figure shows the Welcome to the Certificate Import Wizard screen.

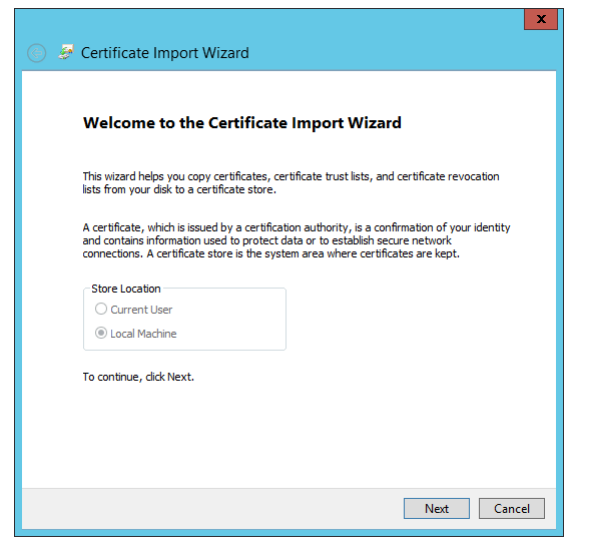

#### Figure 3: Welcome to the Certificate Import Wizard screen

- 4. On the File to Import screen, click **Browse**, navigate to the folder that contains the root certificate file, select the file, and then click **Open**.
- On the File to Import screen, click Next.
   The following figure shows the File to Import screen.

| File | e to Import                                                                              |
|------|------------------------------------------------------------------------------------------|
|      | Specify the file you want to import.                                                     |
|      | File name:                                                                               |
|      | C:\Users\ddunn\Downloads\Local Lab Root CA.cer Browse                                    |
|      | Note: More than one certificate can be stored in a single file in the following formats: |
|      | Personal Information Exchange- PKCS #12 (.PFX,.P12)                                      |
|      | Cryptographic Message Syntax Standard-PKCS #7 Certificates (.P7B)                        |
|      | Microsoft Serialised Certificate Store (.SST)                                            |
|      |                                                                                          |
|      |                                                                                          |
|      |                                                                                          |
|      |                                                                                          |

#### Figure 4: File to Import screen

- 6. On the Certificate Store screen, accept the default value Place all certificates in the following store with the value Trusted Root Certification Authorities, and then click Next.
- 7. On the Completing the Certificate Import Wizard screen, click Finish.

### **Install Nymi Agent on a Centralized Server**

You can install the Nymi Agent software with the installation wizard or silently from a command prompt.

## Performing a Nymi Agent Installation or Update By Using the Installation Wizard

Install the Nymi Agent application, which is included in the Nymi Runtime installation package, on a server in the environment.

#### About this task

When you install the Nymi Runtime software, you can choose to install the Nymi Agent application only.

#### **Procedure**

- 1. Log in to the terminal, with an account that has administrator privileges.
- 2. Extract the Nymi SDK distribution package.
- **3.** From the ...*\nymi-sdk\windows\setup* folder, right-click the *Nymi Runtime Installer version.exe* file, and select **Run as administrator**.
- 4. On the Welcome page, click Install.

- **5.** On the User Account Control page, click **Yes**. The installation wizard appears. If the installation detects missing prerequisites, perform the steps that appear in the prerequisite wizards.
- 6. On the Welcome to the Nymi Runtime Setup Wizard page, click Next.
- 7. On the Nymi Runtime Setup page, expand Nymi Runtime.
- 8. Select Nymi Bluetooth Endpoint, and then select Entire feature will be unavailable.

The following figure provides an example of the Nymi Runtime Setup window with option to make Nymi Bluetooth Endpoint unavailable.

| Nake <b>Nymi Blue</b><br>Nymi Runtime 5.0 | 5.46 Setup                                                                 | inavailable.<br>📑                  | _                 |        |
|-------------------------------------------|----------------------------------------------------------------------------|------------------------------------|-------------------|--------|
| Nymi Runtime So<br>Select the way yo      | e <b>tup</b><br>u want features to be install                              | led.                               |                   | -~     |
| Click the icons in t                      | he tree below to change the                                                | way features w                     | ill be installed. |        |
|                                           | <ul> <li>■ Nymi Agent</li> <li>■ Nymi Bluetooth Endpoi</li> </ul>          | nt                                 |                   |        |
|                                           | <ul> <li>Will be installed on I</li> <li>Entire feature will be</li> </ul> | ocal hard drive<br>installed on lo | cal hard drive    |        |
| 4                                         | Feature will be instal                                                     | lled when requi                    | ired              | _      |
| <                                         | Entire feature will be                                                     | unavailable                        |                   |        |
|                                           |                                                                            |                                    |                   | Browse |
| Reset                                     | Disk Usage                                                                 | Back                               | Next              | Cancel |

Figure 5: Nymi Bluetooth Endpoint feature will be unavailable

9. Observe that Nymi Bluetooth Endpoint is not available, as shown in the following figure, and then click Next.

| 时 Nymi Runtime 5.0.                   | 5.46 Setup                                              |         | Ð                           | _             |           |
|---------------------------------------|---------------------------------------------------------|---------|-----------------------------|---------------|-----------|
| Nymi Runtime Se<br>Select the way you | e <b>tup</b><br>u want features to be ins               | talled. |                             |               | -^-       |
| Click the icons in t                  | ne tree below to change t                               | the way | features will b             | oe installed. |           |
|                                       | ymi Runtime<br>■ • Nymi Agent<br>• • Nymi Bluetooth End | point   | This feature<br>hard drive. | requires OK   | B on your |
| Reset                                 | Disk Usage                                              |         | Back                        | Next          | Browse    |

#### Figure 6: Nymi Bluetooth Endpoint feature is not available

- **10.**On the Service Account window, perform one of the following actions to choose the account that starts the service:
  - Accept the default service account NTAuthority\LocalService, click Next.
  - For non-English Windows Operating Systems and for Nymi WebAPI configurations where you install the centralized Nymi Agent on the NES server, choose the LocalSystem account from the drop list, and then click **Next**.

**Note:** The service account must have permission to run as a service. Enable Service Log On provides more information about how to modify the local policy to enable this permission for the service account.

The following figure shows the Service Account window.

| Nymi Runtime 5.13.0.3                                                         |         | ;   |
|-------------------------------------------------------------------------------|---------|-----|
| Service Account                                                               |         |     |
| Account to run system services as                                             |         | (-4 |
| Service Account:                                                              |         |     |
| NT Authority/Local Service                                                    | ~       |     |
| The service account must be allowed to "L<br>Service" or an error will occur. | ogon as |     |
|                                                                               |         |     |
|                                                                               |         |     |
|                                                                               |         |     |

Figure 7: Nymi Runtime Service Account window

**11.On** the (Optional) Nymi Infrastructure Service Account window, specify the username and password of the Nymi Infrastructure Service Account. When you specify the username, include the domain name, for example *tw-lab\nymi\_infra\_service\_acct*. Refer to Appendix—Record the CWP Variables for the service account name.

The following figure shows the Nymi Infrastructure Service Account window.

| 17 | Nymi Runtime 5.20.1.5 Setup                                                                                                    | >      |
|----|----------------------------------------------------------------------------------------------------|--------|
|    | (Optional) Nymi infrastructure service account                                                                                                    |        |
|    | If you are installing a Nymi Agent on a client machine, leave the service account<br>username and password blank.                                 |        |
|    | If you are installing a centralized Nymi Agent on a server, type the username<br>and password for the service account that communicates with NES. |        |
|    | Service account username                                                                                                    |        |
|    | tw-lab\nymi_infra_service                                                                                                    |        |
|    | Service account password                                                                                                    |        |
|    | ••••••                                                                                                    |        |
|    | ·                                                                                                    |        |
|    |                                                                                                    |        |
|    |                                                                                                    |        |
|    |                                                                                                    |        |
|    |                                                                                                    |        |
|    | Back Next                                                                                                    | Cancel |
|    |                                                                                                    |        |

#### Figure 8: Nymi Infrastructure Service Account window

The installer creates the following files in the C: Wymi/WymiAgent/certs folder:

- credentials-contains the encrypted credentials for the Nymi Infrastructure Service Account
- Private key
- Public key

12.On the Ready to install page, click Install.

#### 13.Click Finish.

14.On the Installation Completed Successfully page, click Close.

#### Performing a Silent Nymi Agent Installation or Update

Install the Nymi Agent application, which is included in the Nymi Runtime installation package, on a machine in the environment.

#### About this task

When you install the Nymi Runtime software, you can choose to install the Nymi Agent application only.

#### **Procedure**

1. You can install the Nymi Agent silently by typing one of the following commands:

- "Nymi Runtime Installer version.exe" /exenoui InstallEndpoint=0 /q /log NymiRuntimeInstallation.log
- · For installations on non-English operating systems,

"Nymi Runtime Installer version.exe" ServiceAccount="LocalSystem" /exenoui InstallEndpoint=0 /q /log NymiRuntimeInstallation.log

Where you replace version with the version of the Nymi installation file.

Note: Ensure that you enclose the filename in double quotes.

The installation command returns to a command prompt immediately, and the installation completes silently. When the installation completes, Nymi Runtime appears in the Program and Features applet and NymiRuntimeInstallation.log file contains information about the installation.

**Note:** Alternately, you can track the progress by performing an unattended installation, which displays the installation screens but does not require user intervention by replacing the /q option with the */passive* option in the installation command.

- **2.** Perform the following steps to ensure that the Nymi Agent uses the Nymi Infrastructure Service Account to communicate with Nymi Enterprise Server(NES).
  - a) Create a text file named creds.txt that contains two lines:
    - Username of the Nymi Infrastructure Service Account
    - Password of the Nymi Infrastructure Service Account
  - b) Open a Command prompt with the Run as Administrator option.
  - c) From the command prompt change to the *C:\Wymi\WymiAgent\Tools* directory, and type the following command:

cryptoutil.exe encrypt-service-account -i C:\Wymi\NymiAgent\creds.text -o C:\Wymi \WymiAgent\

The Cryptoutil tool creates the following files in the C:\Wymi\WymiAgent\certs folder:

- credentials-contains the encrypted credentials for the Nymi Infrastructure Service Account
- Private key
- Public key
- d) Permanently delete the C:\Wymi\WymiAgent\creds.txt file.

### **Configuring the Nymi Agent**

A centralized Nymi Agent uses a TOML formatted configuration file to set configuration parameters, such as defining the log level, enabling Nymi WebAPI, and enabling the use of secure websocket communications between the centralized Nymi Agent and other Nymi components.

#### About this task

Nymi provides a sample TOML file that you can rename and edit to define the configuration for your environment and use case. Perform the following steps on the Nymi Agent machine.

#### **Procedure**

- 1. Change to the C:\Nymi\NymiAgent directory.
- 2. Rename the C:\Wymi\WymiAgent\nymi\_agent\_default.toml file to C:\Wymi\WymiAgent \nymi\_agent.toml
- **3.** Edit the *C:\Wymi\WymiAgent\nymi\_agent.toml*. The following table summarizes the available parameter setting and when to use each setting.

**Note:** The TOML file has several sections and some sections contain parameter names that are the same. Ensure that you are in the correct section before you make updates.

| Parameter and Sample Value | Section Name | Description                                                                                                    |
|----------------------------|--------------|----------------------------------------------------------------------------------------------------|
| log_level = "warn"         | [agent]      | Required. Defines the debug<br>logging level. Change the<br>value when instructed by Nymi.<br>Support values include:                                                                                           |
|                            |              | <ul> <li>error—to log only errors</li> <li>warn—to log both errors and warnings</li> <li>info—to log errors, warnings, and activity</li> <li>debug—to log everything including debugging information</li> </ul> |
|                            |              | The default value is warn.                                                                                                    |

| Parameter and Sample Value                 | Section Name | Description                                                                                                    |
|--------------------------------------------|--------------|----------------------------------------------------------------------------------------------------|
| protocol = "ws"                            | [agent]      | Optional. To enable the<br>standard Nymi Agent to<br>use secure websocket<br>communications, uncomment<br>protocol and change the value<br>to wss.                                                                                                    |
|                                            |              | <b>Note:</b> Requires the configuration of the <i>cacertfile</i> , <i>cacert</i> , and <i>keyfile</i> parameters in the [agent] section.                                                                                                    |
|                                            |              | For example, protocol = "wss"                                                                                                    |
| port = "9120"                              | [agent]      | Optional. Defines an alternate<br>server port on which Nymi<br>Agent communicates with the<br>Nymi Bluetooth Endpoint and<br>NEAs. The default port number<br>is 9120. Nymi recommends<br>that you use the default port<br>number.                                                                                                    |
| cacertfile = "/path/to/<br>cacertfile.pem" | [agent]      | Required when you want to<br>use the wss protocol to secure<br>communication between the<br>centralized Nymi Agent and<br>Nymi Bluetooth Endpoint, and<br>Nymi Agent and native NEAs.<br>Uncomment and specify the<br>path to the PEM-formatted<br>CA certificate bundle. The CA<br>certificate bundle must start<br>from the root CA and end in<br>the subordinate CA issuing the<br>server certificate. |
|                                            |              | <b>Note:</b> Requires the configuration of <i>protocol= "wss"</i> , <i>certfile</i> and <i>keyfile</i> parameters in the [agent] section.                                                                                                    |
|                                            |              | For example: cacertfile = "certs/<br>LocalLabRootCA3.pem"                                                                                                    |

| Parameter and Sample Value     | Section Name | Description                                                                                                    |
|--------------------------------|--------------|----------------------------------------------------------------------------------------------------|
| certfile = "path/certfile.pem" | [agent]      | Required when you want to<br>use the wss protocol to secure<br>communication between the<br>centralized Nymi Agent and<br>Nymi Bluetooth Endpoint, and<br>Nymi Agent and native NEAs.<br>Uncomment and specify the<br>path to the TLS certificate file<br>containing the Nymi Agent<br>server certificate in PEM<br>format. |
|                                |              | <b>Note:</b> Requires the configuration of <i>protocol= "wss", cacertfile,</i> and <i>keyfile</i> parameters in the [agent] section.                                                                                                    |
|                                |              | For example: "certfile = "certs/<br>tw-srv1.tw-lab.local-cert.pem"                                                                                                    |
| keyfile = "path/keyfile.pem"   | [agent]      | Required when you want to<br>use the wss protocol to secure<br>communication between the<br>centralized Nymi Agent and<br>Nymi Bluetooth Endpoint, and<br>Nymi Agent and native NEAs.<br>Uncomment and specify the<br>path to the TLS certificate<br>private key file, unencrypted<br>and PEM formatted.                    |
|                                |              | <b>Note:</b> Requires the configuration of <i>protocol= "wss"</i> , <i>cacertfile</i> , and <i>certfile</i> parameters in the [agent] section.                                                                                                    |
|                                |              | For example: "keyfile = "certs/<br>tw-srv1.tw-lab.local-key.pem"                                                                                                    |
| nea_name = "NymiWebAPI"        | [nes]        | Required for Nymi WebAPI.<br>Uncomment this parameter<br>to set the NEA name for the<br>embedded NEA WebAPI server<br>application.                                                                                                    |

| Parameter and Sample Value                                                                        | Section Name | Description                                                                                                    |
|---------------------------------------------------------------------------------------------------|--------------|----------------------------------------------------------------------------------------------------|
| nes_url = "https://<br>server.name.local.com"<br>For example, https://<br>myserver.name.local.com | [nes]        | Required for Nymi WebAPI.<br>Uncomment and specify the<br>host URL for the NES server.<br>Include only the protocol and<br>hostname portion of the URI.                                                                                                    |
| directory_service_id =<br>"NES_DPS"                                                               | [nes]        | Required for Nymi WebAPI.<br>Uncomment and specify the<br>instance name for NES. For<br>example, if your NES URL is<br>https://server.name.local.com/<br>NES, the directory/instance<br>name is NES.<br>For example,<br><i>directory_service_id = "NES"</i>               |
| credentials_location = certs/                                                                     | [nes]        | Required when you specified<br>a Nymi Infrastructure Service<br>Account during the Nymi Agent<br>installation. Uncomment this<br>line and leave the default value.                                                                                                    |
|                                                                                                   |              | The credentials_location<br>parameter enables the use<br>of the Nymi Infrastructure<br>Service Account to complete<br>authentication tasks with<br>underlying functionality that<br>improves the performance of<br>Nymi Band taps in web-based<br>NEAs and with BLE Taps. |
|                                                                                                   |              | <b>Note:</b> The <i>certs</i> folder<br>contains a file with the<br>encrypted username and<br>password for the Nymi<br>Infrastructure Service Account.                                                                                                    |

| Parameter and Sample Value             | Section Name | Description                                                                                                    |
|----------------------------------------|--------------|----------------------------------------------------------------------------------------------------|
| protocol = "wss" or protocol =<br>"ws" | [webapi]     | Required for Nymi WebAPI.<br>Defines the connection<br>protocol. If your deployment<br>does not use Nymi WebAPI,<br>leave both lines commented<br>out. If your deployment uses<br>Nymi WebAPI, uncomment one<br>of the following lines:                                                                                      |
|                                        |              | <ul> <li>protocol = "wss" To<br/>enable secure websocket<br/>connections.</li> <li>protocol = "ws" To use plain<br/>text websocket connections.</li> </ul>                                                                                                    |
|                                        |              | <b>Note:</b> Requires the configuration of the <i>cacertfile</i> , <i>certfile</i> , and <i>keyfile</i> parameters in the [webapi] section.                                                                                                    |
| port = 4443 or port = 8080             | [webapi]     | Optional for Nymi WebAPI.<br>Defines an alternate server port<br>on which Nymi Agent listens for<br>Nymi WebAPI client WebSocket<br>connections. By default the <i>ws</i><br>protocol listens on 80 and the<br><i>wss</i> protocol listens on 443.<br>To change the default port<br>uncomment one of the following<br>lines: |
|                                        |              | <ul> <li>For the <i>ws</i> protocol,<br/>uncomment <i>port</i> = 8080.</li> <li>For the <i>wss</i> protocol,<br/>uncomment <i>port</i> = 4443.</li> </ul>                                                                                                    |

| Parameter and Sample Value       | Section Name | Description                                                                                                    |
|----------------------------------|--------------|----------------------------------------------------------------------------------------------------|
| cacertfile = "path/certfile.pem" | [webapi]     | Required when the Nymi Agent<br>uses the Nymi WebAPI with<br>wss. Uncomment and specify<br>the path to the PEM-formatted<br>CA certificate bundle. The CA<br>certificate bundle must start<br>from the root CA and end in<br>the subordinate CA issuing the<br>server certificate |
|                                  |              | <b>Note:</b> Requires the<br>configuration of the <i>protocol</i><br>= "wss", certfile, and keyfile<br>parameters in the [webapi]<br>section.                                                                                                    |
|                                  |              | For example: "certs/<br>LocalLabRootCA3.pem"                                                                                                    |
| certfile = "path/certfile.pem"   | [webapi]     | Required when the Nymi Agent<br>uses the Nymi WebAPI with<br>wss. Uncomment and specify<br>the path to the TLS certificate in<br>PEM format.                                                                                                    |
|                                  |              | <b>Note:</b> Requires the<br>configuration of the <i>protocol</i><br>= "wss", cacertfile, and keyfile<br>parameters in the [webapi]<br>section.                                                                                                    |
|                                  |              | For example: "certs/tw-srv1.tw-<br>lab.local-cert.pem"                                                                                                    |
| keyfile = "path/keyfile.pem"     | [webapi]     | Required when the Nymi Agent<br>uses the Nymi WebAPI with<br>wss. Uncomment and specify<br>the path to the TLS certificate<br>private key in unencrypted PEM<br>format.                                                                                                    |
|                                  |              | <b>Note:</b> Requires the configuration of the <i>protocol</i> = <i>"wss"</i> , <i>cacertfile</i> , and <i>certfile</i> parameters in the [webapi] section.                                                                                                    |
|                                  |              | For example: "certs/tw-srv1.tw-<br>lab.local-key.pem"                                                                                                    |

**4.** For secure Nymi Agent and secure WebSocket, copy the following files to the *C:Wymi WymiAgent\certs* directory:

- CA root certificate bundle in PEM format (when you use a Trusted Root CA only)
- Server certificate in PEM format
- Server certificate private key in PEM format

**Note:** Secure Nymi Agent and secure WebSocket can share the CA root certificate bundle file, the server certificate file, and the server certificate private key file. Therefore, create only one copy of each file for both secure Nymi Agent and secure WebSocket.

5. Restart the Nymi Agent service.

## **Set Up the Enrollment Terminal**

You can install the Nymi Band Application on a Citrix/RDP server or install the Nymi Band Application on a thick client enrollment terminal.

#### **Centralized Enrollment Terminal**

In this configuration, you perform the following steps:

- Install the Nymi Band Application on the Citrix/RDP server, without installing Nymi Runtime.
- Configure the Nymi Band Application to use the centralized Nymi Agent.
- Install the Nymi Bluetooth Endpoint on the thin client that users will use to access the Nymi Band Application.
- Configure the Nymi Bluetooth Endpoint on the thin client enrollment terminal to use the centralized Nymi Agent.

#### **Decentralized Enrollment Terminal**

In this configuration you install the Nymi Band Application and the Nymi Runtime software on a thick client enrollment terminal.

### **Deploy a Centralized Enrollment Terminal**

When you deploy a centralized enrollment terminal, you install the Nymi Band Application on the Citrix/RDP server, and then install the Nymi Bluetooth Endpoint on the thin client that users will access to connect to the Citrix host and perform the enrollment.

#### Install a Centralized Nymi Band Application

You can install the Nymi Band Application on a Citrix RDP server using the installation wizard or silently.

#### Install the Nymi Band Application Silently

Before you perform a silent installation of the Nymi Band Application you must install the Nymi Runtime software.

#### Installing Nymi Bluetooth Endpoint Silently

#### Procedure

#### Run a Command Prompt as administrator.

You can install the Nymi Bluetooth Endpoint silently by typing one of the following commands:

- "Nymi Runtime Installer version.exe" /exenoui InstallAgent=0 /q /log NymiRuntimeInstallation.log
- For installations on non-English operating systems,

"Nymi Runtime Installer *version*.exe" ServiceAccount="LocalSystem" /exenoui InstallAgent=0 /q /log NymiRuntimeInstallation.log

Where you replace *version* with the version of the Nymi installation file.

Note: Ensure that you enclose the filename in double quotes.

The installation command returns to a command prompt immediately, and the installation completes silently. When the installation completes, Nymi Runtime appears in the Program and Features applet and NymiRuntimeInstallation.log file contains information about the installation.

**Note:** Alternately, you can track the progress by performing an unattended installation, which displays the installation screens but does not require user intervention by replacing the /q option with the / *passive* option in the installation command.

#### What to do next

Confirm that the status of the Nymi Bluetooth Endpoint service is running. *Installing the Nymi Band Application Silently* 

Perform the following steps to install or update the Nymi Band Application silently, for example, when you want to install the software remotely by using a software distribution application.

#### **Procedure**

- **1.** Save the Nymi Band Application package, provided to you by your Nymi Solution Consultant.
- 2. Launch the command prompt as administrator.
- **3.** From the folder that contains the Nymi Band Application, type *Nymi-Band-App-installerv\_version.exe* /*exenoui* /*q*

Where you replace version with the version of the Nymi installation file.

The installation command returns to a command prompt immediately, and the installation completes silently. When the installation completes, the Nymi Band Application and Nymi Runtime applications appear in the Program and Features applet.

**Note:** Alternately, you can track the progress by performing an unattended installation, which displays the installation screens but does not require user intervention by replacing the /q option with the */passive* option in the installation command.

#### Installing the Nymi Band Application with the Installation Wizard

Perform the following steps to install the Nymi Band Application.

#### **Procedure**

- 1. Download the Nymi Band Application package.
- 2. Double-click the Nymi-Band-App-installer-v\_version.exe file.
- 3. On the User Account Control window, click Yes.
- 4. On the Welcome to Prerequisites window, click Next.
- 5. On the Prerequisites window, clear the option to install Nymi Runtime, as shown in the following figure, and then click Next.

| <u>-v</u> | Nymi Band Application Setup     | C            |           |              | ×      |
|-----------|---------------------------------|--------------|-----------|--------------|--------|
|           | Prerequisites                   |              |           |              |        |
|           | Select which prerequisites will | be installed |           |              |        |
|           | Name                            | Required     | Found     | Action       |        |
|           | Nymi Runtime                    | 5.17.0.8 o   | Installed | Skip<br>Skip |        |
|           |                                 |              |           | ·            |        |
|           |                                 |              |           |              |        |
|           |                                 |              |           |              |        |
|           |                                 |              |           |              |        |
|           |                                 |              |           |              |        |
|           |                                 |              |           |              |        |
| Adv       | anced Installer                 | Г            | c De ch   | Neutra       | Consul |
|           |                                 |              | < Back    | Next >       | Cancel |

#### Figure 9: No Nymi Runtime Installation

- 6. On the Welcome to Nymi Band Application Setup Wizard window, click Next.
- 7. On the Select Installation Folder window, click Next to accept the default installation location.
- 8. In the Ready to Install window, click Install.
- 9. On the Completing the Nymi Band Application Setup Wizard window, click Finish.

## Configuring Nymi Band Application to use a Centralized Nymi Agent

Perform the following steps on the enrollment terminal to configure the Nymi Band Application to use a centralized Nymi Agent.

#### Procedure

- 1. Run regedit.exe
- 2. On the User Account Control window, click Yes.
- 3. Navigate to HKEY\_LOCAL\_MACHINE > Software > Nymi.

**Note:** If you installed the Nymi Band Application on a Citrix server, navigate to HKEY\_CURRENT\_USER instead of HKEY\_LOCAL\_MACHINE.

- 4. Right-click **NES**, and then select **New > String value**.
- 5. In the value field, type AgentURL.
- 6. Edit the *AgentURL* key, and in the **Value** data field, type the URL to the Nymi Agent service, in the following format:

#### protocol://agent\_server:agent\_port/socket/websocket

where:

- protocol is the websocket protocol to use to connect to the Nymi Agent:
  - ws for websocket.
  - wss for secure websocket.
- agent\_server is one of the following:
  - For WSS, the FQDN of the centralized Nymi Agent machine.
  - For WS, the IP address of the centralized Nymi Agent machine.
- *agent\_port* is the port on which to connect to the centralized Nymi Agent machine, for example 9120.

For example, for WSS: "wss://agent.nymi.com:9120/socket/websocket"

#### **Configuring the Nymi Enterprise Server URL**

After you install the Nymi Band Application, perform the following steps to ensure that the enrollment process connect to the correct Nymi Enterprise Server(NES).

#### Procedure

- 1. Run regedit.exe
- 2. On the User Account Control window, click Yes.
- 3. Navigate to HKEY\_LOCAL\_MACHINE > Software > Nymi.

**Note:** If you installed the Nymi Band Application on a Citrix server, navigate to HKEY\_CURRENT\_USER instead of HKEY\_LOCAL\_MACHINE.

- 4. Right-click **NES**, and then select **New** > **String value**.
- 5. In the **value** field, type **URL**.
- 6. Double-click URL and in the Value Data field, type https://nes\_server/ NES\_service\_name/ or http://nes\_server/NES\_service\_name depending on the NES configuration

where:

- nes\_server is the FQDN of the NES host. The FQDN consists of the hostname.domain\_name. You can also find the FQDN by going to the server on which you deployed NES viewing the properties of the computer. The nes\_server is the value that appears in the Full computer name field.
- *NES\_service\_name* is the name of the service mapping for NES in IIS, which maps a virtual directory to a physical directory. You can choose any name for this mapping, but Nymi

recommends that you specify a name that is descriptive to the Connected Worker Platform, for example, NES.

7. Click or.

#### **Editing the Nymi Bluetooth Endpoint Configuration File**

The Nymi Bluetooth Endpoint file uses the *nbe.toml* file to define the location of a remote Nymi Agent.

#### About this task

Perform the following steps to specify the URL to the remote Nymi Agent.

#### Procedure

- 1. Make a copy of the C:\Wymi\Bluetooth\_Endpoint\nbe.toml file (On HP Thin Pro, /usr/bin/ nbe.toml).
- 2. Edit the *nbe.toml* file with a text editor in administrator mode.
- 3. Edit the default agent\_url parameter and perform the following changes:
  - For WSS:
    - Change the protocol from ws to wss
    - Replace 127.0.0.1 with the FQDN of the centralized Nymi Agent machine.
  - For WS, replace <u>127.0.0.1</u> with the IP address of centralized Nymi Agent machine.

For example, for WSS:

agent\_url = "wss://agent.nymi.com:9120/socket/websocket"

where *agent.nymi.com* is the FQDN of the centralized Nymi Agent machine.

Note: Optionally, you can also change the communication port from the default value 9120.

- 4. Save the *nbe.toml* file.
- 5. Restart the Nymi Bluetooth Endpoint service.

#### What to do next

You can use Group Policies to push the modified *nbe.toml* file to the *C:\Nymi \Bluetooth\_Endpoint* folder on each user terminal.

### **Deploy a Decentralized Enrollment Terminal**

Install the Nymi Band Application, which also installs the Nymi Runtime software on a thick client.

#### Install the Nymi Band Application

Perform the following steps to install the Nymi Band Application on each enrollment terminal that you will use to enroll and authenticate users to their Nymi Bands.

You can perform a customizable installation or a silent installation.

#### Install the Nymi Band Application Silently

Before you perform a silent installation of the Nymi Band Application you must install the Nymi Runtime software.

#### Installing the Nymi Runtime Silently

Perform the following steps to install or update the Nymi Runtime and the BLE adapter drivers silently, without user intervention.

#### Procedure

- 1. Log in to the network terminal with an account that has administrator privileges.
- 2. Download and extract the Nymi SDK package.
- 3. Launch the command prompt as administrator.
- 4. Change to the ... *Inymi-sdk\windows\runtime* folder, and then type one of the following commands:
  - "Nymi Runtime Installer version.exe" /exenoui /q /log NymiRuntimeInstallation.log
  - For installations on non-English operating systems,

"Nymi Runtime Installer *version*.exe" ServiceAccount="LocalSystem" /exenoui /q /log NymiRuntimeInstallation.log

Where you replace version with the version of the Nymi installation file.

Note: Ensure that you enclose the filename in double quotes.

The installation command returns to a command prompt immediately, and the installation completes silently. When the installation completes, Nymi Runtime appears in the Program and Features applet and NymiRuntimeInstallation.log file contains information about the installation.

**Note:** Alternately, you can track the progress by performing an unattended installation, which displays the installation screens but does not require user intervention by replacing the /q option with the */passive* option in the installation command.

#### What to do next

Confirm that the Nymi Agent and Nymi Bluetooth Endpoint services are running. *Installing the Nymi Band Application Silently* 

Perform the following steps to install or update the Nymi Band Application silently, for example, when you want to install the software remotely by using a software distribution application.

#### **Procedure**

- **1.** Save the Nymi Band Application package, provided to you by your Nymi Solution Consultant.
- 2. Launch the command prompt as administrator.
- **3.** From the folder that contains the Nymi Band Application, type *Nymi-Band-App-installerv\_version.exe* /*exenoui* /*q*

Where you replace *version* with the version of the Nymi installation file.

The installation command returns to a command prompt immediately, and the installation completes silently. When the installation completes, the Nymi Band Application and Nymi Runtime applications appear in the Program and Features applet.

**Note:** Alternately, you can track the progress by performing an unattended installation, which displays the installation screens but does not require user intervention by replacing the /q option with the */passive* option in the installation command.

#### Installing the Nymi Band Application with the Installation Wizard

Perform the following steps to install the Nymi Band Application.

#### Before you begin

Uninstall the previous version of Nymi Runtime.

#### Procedure

- 1. Download the Nymi Band Application package.
- 2. Double-click the Nymi-Band-App-installer-v\_version.exe file.
- 3. On the User Account Control window, click Yes.
- 4. On the Prerequisites window, click Next.
- 5. On the Welcome page, click Install.
- 6. On the User Account Control page, click Yes. The installation wizard appears. If the installation detects missing prerequisites, perform the steps that appear in the prerequisite wizards.
- 7. On the Welcome to the Nymi Runtime Setup Wizard page, click Next.
- 8. On the Nymi Runtime Setup window, click Next.
- **9.** On the Service Account window, perform one of the following actions to choose the account that starts the service:
  - Accept the default service account NTAuthority\LocalService, click Next.
  - For non-English Windows Operating Systems, choose the LocalSystem account from the drop list, and then click **Next**.

**Note:** The service account must have permission to run as a service. Enable Service Log On provides more information about how to modify the local policy to enable this permission for the service account.

The following figure shows the Service Account window.

| Vymi Runtime 5.13.0.3                                                             | 6           | × |
|-----------------------------------------------------------------------------------|-------------|---|
| Account to run system services as                                                 | ્ર          | 5 |
| Service Account:<br>NT Authority/Local Service                                    | ~           |   |
| The service account must be allowed to "Logon as Service" or an error will occur. |             |   |
|                                                                                   |             |   |
|                                                                                   |             |   |
| Back                                                                              | Next Cancel |   |

#### Figure 10: Nymi Runtime Service Account window

**10.**On the (Optional) Nymi Infrastructure Service Account, Click Next. Only deployments that use web-based Nymi-enabled Applications(NEAs) with a centralized Nymi Agent require you to configure the Nymi Infrastructure Service Account.

- **11.On the** Ready to install page, click Install.
- 12.Click Finish.
- 13.On the Installation Completed Successfully page, click Close.
- 14.On the Welcome to Nymi Band Application Setup Wizard window, click Next.
- **15.**On the Select Installation Folder window, click **Next** to accept the default installation location.
- **16.**In the Ready to Install window, click Install.
- 17.On the Completing the Nymi Band Application Setup Wizard window, click Finish.

#### What to do next

Confirm that the Nymi Agent and Nymi Bluetooth Endpoint services are running.

#### **Configuring the Nymi Enterprise Server URL**

After you install the Nymi Band Application, perform the following steps to ensure that the enrollment process connect to the correct Nymi Enterprise Server(NES).

#### Procedure

- 1. Run regedit.exe
- 2. On the User Account Control window, click Yes.
- 3. Navigate to HKEY\_LOCAL\_MACHINE > Software > Nymi.

**Note:** If you installed the Nymi Band Application on a Citrix server, navigate to HKEY\_CURRENT\_USER instead of HKEY\_LOCAL\_MACHINE.

- 4. Right-click **NES**, and then select **New > String value**.
- 5. In the **value** field, type **URL**.
- 6. Double-click URL and in the Value Data field, type https://nes\_server/ NES\_service\_name/ or http://nes\_server/NES\_service\_name depending on the NES configuration

where:

- nes\_server is the FQDN of the NES host. The FQDN consists of the hostname.domain\_name. You can also find the FQDN by going to the server on which you deployed NES viewing the properties of the computer. The nes\_server is the value that appears in the Full computer name field.
- <u>NES\_service\_name</u> is the name of the service mapping for NES in IIS, which maps a virtual directory to a physical directory. You can choose any name for this mapping, but Nymi recommends that you specify a name that is descriptive to the Connected Worker Platform, for example, NES.
- 7. Click or.

# (Optional) Configuring the Communication Protocol

If you use the enrollment terminal to also access NEAs, perform the following steps to disable the legacy protocol.

#### **About this task**

**Note:** After you set this environment variable, user terminals cannot communicate with Nymi Bands that use pre-CWP 1.15.x firmware

#### Procedure

- 1. In the Windows search field, type *env*, and then from the pop-up menu, select Edit the System Environment Variables.
- 2. Click Environment Variables.
- 3. In the System Variables section, click New, and the perform the following actions:
  - a) In the **Variable Name** field, type NYMI\_NEA\_SUPPORT\_LEGACY\_MODE
  - b) In the **Variable Value** field, type **0**.

The following figure provides an example of the new variable.

| New System Variable |                              | ×         |  |
|---------------------|------------------------------|-----------|--|
| Variable name:      | NYMI_NEA_SUPPORT_LEGACY_MODE |           |  |
| Variable value:     | 0                            |           |  |
| Browse Directory    | . Browse File                | OK Cancel |  |

Figure 11: New System Variable window

c) Click or.

## Set Up User Terminals for Authentication Tasks

You can use the Nymi Band to perform daily authentication tasks that would normally require a username and password in an MES application that reside on VMware Horizon thin clients a remote session host .

 Import the Root CA certificate for NES (when the Root CA that issued the certificate is not a trusted CA).

Apple recommends deploying certificates with a Mobile Device Management (MDM) system. Certificate payloads are automatically trusted for SSL when installed with Configurator, MDM, or as part of an MDM enrollment profile.

Apple Support provides more information.

**Note:** If you manually import a device profile, you must enable trust for SSL/TLS. Apple Support provides more information.

- Install the Nymi Bluetooth Endpoint service.
- Insert the Nymi-supplied Bluetooth adapter into an available USB port.
- Optionally, insert a Nymi-verified NFC reader into an available USB port.

### **Bluetooth Adapter Placement**

The enrollment terminal and each user terminal requires a Bluetooth adapter. The Bluetooth Low Energy (BLE) radio antenna in the Nymi-supplied BLED112 USB Adapter provides seamless Bluetooth capability between the Nymi Band and devices such as a laptop computer.

To ensure optimal system performance, place the Bluetooth adapter in a location that meets the following criteria:

- Is in clear line of sight to the Nymi Band.
- Is on the same side of the computer that you wear your Nymi Band.
- Is near the computer keyboard.

**Note:** The presence of liquids between the Nymi Band and Bluetooth adapter negatively affects the Bluetooth signal quality. This includes beverages and the human body. If Bluetooth

(BLE) taps behave unexpectedly, consider another placement for the Bluetooth adapter, or edit the Nymi Bluetooth Endpoint configuration file to adjust the signal strength thresholds to perform a BLE tap (see *Edit the nbe.toml File* in the ).

### Importing the TLS Certificate into Firefox

If you have issued your own TLS root certificate using a private certificate authority (CA), before Firefox can open a WebSocket connection for the NEA, you need to import the TLS certificate.

#### About this task

See *https://wiki.mozilla.org/CA/AddRootToFirefox* in the Mozilla documentation for more information.

#### Procedure

- 1. Open Firefox web browser.
- 2. In the right pane, navigate to Options.
- 3. Select Privacy and Security.
- 4. Under Certificates click View Certificates and then select Authorities.
- 5. Click Import and select the TLS root certificate from your machine.
- 6. Click or.
- 7. Run the Nymi WebAPI and open the WebSocket connection by using Firefox.

### Importing the Root CA Certificate in Citrix/RDP Environments

Perform the following steps only if the Root CA issuing the NES TLS server certificate is not a Trusted Root CA (for example, if a self-signed TLS server certificate is used for NES). Install the Root CA on each user terminal on which you installed Nymi Bluetooth Endpoint to support the establishment of a connection with the NES host.

#### About this task

While logged into the user terminal as a local administrator, use the certlm application to import the root CA certificate into the Trusted Root Certification Authorities store. For example, on Windows 10, perform the following steps:

#### Procedure

- 1. In Control Panel, select Manage Computer Certificates.
- 2. In the certlm window, right-Click Trusted Root Certification Authorities, and then select All Tasks > Import.

The following figure shows the  ${\tt certlm}$  window.

| 蕕 certlm - [Certificates - Local Computer\T                | rusted Root Certificatior | ו Aut | horities] — 🗆     | $\times$ |
|------------------------------------------------------------|---------------------------|-------|-------------------|----------|
| File Action View Help                                      |                           |       |                   |          |
| 🗢 🔿 🙍 🗊 📋 🙆 🕞 🚺                                            |                           |       |                   |          |
| 🙀 Certificates - Local Computer                            | ^ Object Type             |       |                   |          |
| > 🧮 Personal                                               | Certificates              |       |                   |          |
| <ul> <li>Trusted Root Certification Authorities</li> </ul> | Certificates              |       | 1                 |          |
| Certificates                                               | Find Certificates         |       |                   |          |
| > 🚞 Enterprise Trust                                       | AU 77 1                   |       |                   | )        |
| > 🧮 Intermediate Certification Autho                       | All lasks                 | ^     | Find Certificates |          |
| > 🧮 Trusted Publishers                                     | View                      | >     | Import            |          |
| > Intrusted Certificates                                   |                           |       |                   | 1        |
| > 📋 Third-Party Root Certification A                       | Refresh                   |       |                   |          |
| > 📔 Trusted People                                         | Export List               |       |                   |          |
| > Client Authentication Issuers                            |                           |       |                   |          |
| > 🧾 Preview Build Roots                                    | Help                      |       | ]                 |          |

#### Figure 12: certIm application on Windows 10

- 3. On the Welcome to the Certificate Import Wizard screen, click Next.
- The following figure shows the Welcome to the Certificate Import Wizard screen.

|                                                                                                    | x   |
|----------------------------------------------------------------------------------------------------|-----|
| 💿 🍠 Certificate Import Wizard                                                                                                    |     |
|                                                                                                    |     |
|                                                                                                    |     |
| Welcome to the Certificate Import Wizard                                                                                                    |     |
|                                                                                                    |     |
| This wizard helps you copy certificates, certificate trust lists, and certificate revocation<br>lists from your disk to a certificate store.                                                                                                    |     |
| A certificate, which is issued by a certification authority, is a confirmation of your identity<br>and contains information used to protect data or to establish secure network<br>connections. A certificate store is the system area where certificates are kept. |     |
| Store Location                                                                                                    |     |
| O Current User                                                                                                    |     |
| Local Machine                                                                                                    |     |
|                                                                                                    |     |
| To continue, dick Next.                                                                                                    |     |
|                                                                                                    |     |
|                                                                                                    |     |
|                                                                                                    |     |
|                                                                                                    | _   |
| Next Can                                                                                                    | :el |
|                                                                                                    |     |

Figure 13: Welcome to the Certificate Import Wizard screen

- 4. On the File to Import screen, click **Browse**, navigate to the folder that contains the root certificate file, select the file, and then click **Open**.
- 5. On the File to Import screen, click Next. The following figure shows the File to Import screen.

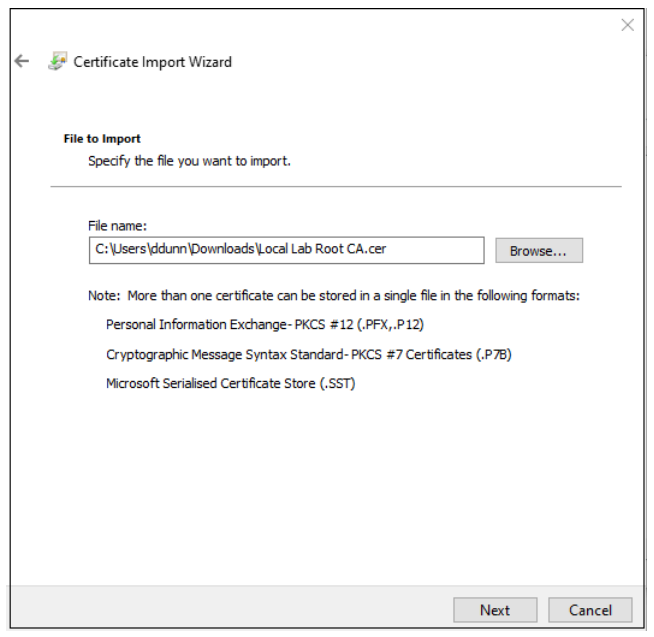

#### Figure 14: File to Import screen

- 6. On the Certificate Store screen, accept the default value Place all certificates in the following store with the value Trusted Root Certification Authorities, and then click Next.
- 7. On the Completing the Certificate Import Wizard screen, click Finish.

### (Windows) Install the Nymi Bluetooth Endpoint

You can install the Nymi Bluetooth Endpoint software with the installation wizard or silently from a command prompt.

## Installing the Nymi Bluetooth Endpoint By Using the Installation Wizard

Install the Nymi Bluetooth Endpoint, which is included in the Nymi Runtime installation package, on each Citrix or RDP client in the environment. When you install the Nymi Runtime software, you can choose to install the Nymi Bluetooth Endpoint only.

#### About this task

Perform the following steps to install Nymi Bluetooth Endpoint manually.

#### Procedure

- 1. Log in to the terminal, with an account that has administrator privileges.
- 2. Create a backup copy of the C:\Wymi\Bluetooth\_Endpoint\nbe.toml file.
- 3. Extract the Nymi SDK distribution package.
- 4. From the ... *Inymi-sdk\windows\setup* folder, right-click the *Nymi Runtime Installer version.exe* file, and select **Run as administrator**.

- 5. On the Welcome page, click Install.
- 6. On the User Account Control page, click Yes. The installation wizard appears. If the installation detects missing prerequisites, perform the steps that appear in the prerequisite wizards.
- 7. On the Welcome to the Nymi Runtime Setup Wizard page, click Next.
- 8. On the Nymi Runtime Setup window, expand Nymi Runtime.
- 9. Select Nymi Agent, and then select Entire feature will be unavailable, as shown in the following figure, and then click Next.

| 妃 Nymi Runtime 5.1.1.439 Setup - 🗆 🗙                                                                                                    |
|----------------------------------------------------------------------------------------------------|
| Nymi Runtime Setup         Select the way you want features to be installed.                                                                                                    |
| Click the icons in the tree below to change the way features will be installed.                                                                                                    |
| Nymi Runtime   Vill be installed on local hard drive   Entire feature will be installed on local hard drive   Feature will be installed when required   Entire feature will be unavailable |
| Reset Disk Usage Back Next Cancel                                                                                                    |

Figure 15: Nymi Agent feature will be unavailable

**10.**Observe that Nymi Agent is not available, as shown in the following figure, and then click Next.

| 😾 Nymi Runtime 5.0.5.46 Setup                         | – 🗆 X                                            |
|-------------------------------------------------------|--------------------------------------------------|
| Nymi Runtime Setup                                    |                                                  |
| Select the way you want features to be installed.     | <u>ev</u>                                        |
| Click the icons in the tree below to change the way   | features will be installed.                      |
| Nymi Runtime<br>Nymi Agent<br>Nymi Bluetooth Endpoint | This feature requires 0KB on your<br>hard drive. |
|                                                       | Browse                                           |
| Reset Disk Usage                                      | Back Next Cancel                                 |

#### Figure 16: Nymi Agent feature is not available

- **11.**On the Service Account window, perform one of the following actions to choose the account that starts the service:
  - Accept the default service account NTAuthority\LocalService, click Next.
  - For non-English Windows Operating Systems, choose the LocalSystem account from the drop list, and then click **Next**.

**Note:** The service account must have permission to run as a service. Enable Service Log On provides more information about how to modify the local policy to enable this permission for the service account.

The following figure shows the Service Account window.

| Nymi Kunume 5. 15.0.5                                                                |     |
|--------------------------------------------------------------------------------------|-----|
| Service Account                                                                      |     |
| Account to run system services as                                                    | (-1 |
| Service Account:                                                                     |     |
| NT Authority Local Service                                                           |     |
|                                                                                      |     |
| The service account must be allowed to "Logon as<br>Service" or an error will occur. |     |
|                                                                                      |     |
|                                                                                      |     |
|                                                                                      |     |
|                                                                                      |     |
|                                                                                      |     |
|                                                                                      |     |
|                                                                                      |     |
|                                                                                      |     |

#### Figure 17: Nymi Runtime Service Account window

12.On the Ready to install page, click Install.

#### 13.Click Finish.

14.On the Installation Completed Successfully page, click Close.

#### What to do next

Confirm that the status of the Nymi Bluetooth Endpoint service is running.

#### Installing Nymi Bluetooth Endpoint Silently

#### **Procedure**

Run a Command Prompt as administrator.

You can install the Nymi Bluetooth Endpoint silently by typing one of the following commands:

- "Nymi Runtime Installer version.exe" /exenoui InstallAgent=0 /q /log NymiRuntimeInstallation.log
- · For installations on non-English operating systems,

"Nymi Runtime Installer version.exe" ServiceAccount="LocalSystem" /exenoui InstallAgent=0 /q /log NymiRuntimeInstallation.log

Where you replace version with the version of the Nymi installation file.

Note: Ensure that you enclose the filename in double quotes.

The installation command returns to a command prompt immediately, and the installation completes silently. When the installation completes, Nymi Runtime appears in the Program and Features applet and NymiRuntimeInstallation.log file contains information about the installation.

**Note:** Alternately, you can track the progress by performing an unattended installation, which displays the installation screens but does not require user intervention by replacing the /q option with the / *passive* option in the installation command.

#### What to do next

Confirm that the status of the Nymi Bluetooth Endpoint service is running.

# Editing the Nymi Bluetooth Endpoint Configuration File

The Nymi Bluetooth Endpoint file uses the *nbe.toml* file to define the location of a remote Nymi Agent.

#### About this task

Perform the following steps on each user terminal.

#### Procedure

- 1. Edit the *nbe.toml* file with a text editor in administrator mode.
- 2. Edit the default *agent\_url* parameter and perform the following changes:
  - For WSS:
    - Change the protocol from ws to wss
    - Replace 127.0.0.1 with the FQDN of the centralized Nymi Agent machine.
  - For WS, replace 127.0.0.1 with the IP address of centralized Nymi Agent machine.

For example, for WSS:

agent\_url = "wss://agent.nymi.com:9120/socket/websocket"

where *agent.nymi.com* is the FQDN of the centralized Nymi Agent machine.

Note: Optionally, you can also change the communication port from the default value 9120.

**3.** Optionally, at the end of a file create a new parameter to specify the endpoint ID in the following format:

#### endpoint\_id:value

- 4. Save the *nbe.toml* file.
- 5. Restart the Nymi Bluetooth Endpoint service.

### Configuring the Connected Worker Platform Communication Protocol

Starting with Connected Worker Platform(CWP) 1.15, the Nymi solution supports a new, high performance protocol over Bluetooth between the Nymi Runtime and Nymi Bands.

#### About this task

Perform the following steps on all user terminals (for Evidian environments on Wearable user terminals only) where users access Nymi-enabled Applications(NEAs) to disable the legacy

protocol. The enrollment terminal only requires the environment variable if users access NEAs on the enrollment terminal.

**Note:** After you set this environment variable, user terminals cannot communicate with Nymi Bands that use pre-CWP 1.15.x firmware

#### Procedure

- 1. In the Windows search field, type **env**, and then from the pop-up menu, select **Edit** the System Environment Variables.
- 2. Click Environment Variables.
- 3. In the System Variables section, click New, and the perform the following actions:
  - a) In the **Variable Name** field, type NYMI\_NEA\_SUPPORT\_LEGACY\_MODE
  - b) In the **Variable Value** field, type **0**.

The following figure provides an example of the new variable.

| New System Variable |                              | ×         |  |
|---------------------|------------------------------|-----------|--|
|                     |                              |           |  |
| Variable name:      | NYMI_NEA_SUPPORT_LEGACY_MODE |           |  |
| Variable value:     | 0                            |           |  |
| Browse Directory    | Browse File                  | OK Cancel |  |

Figure 18: New System Variable window

c) Click or.

## **Configuring APEM Mobile**

Perform the following steps to allow user terminals to use the Nymi Band to complete authentication tasks with APEM Mobile.

#### Procedure

- 1. Log into the APEM Mobile console and navigate to the General Settings page.
- 2. Expand Nymi Configuration
- 3. Nymi Websocket API URL field, perform the following steps:
  - a) From the list, select the protocol that the user terminals will use to connect to the Nymi Agent server:
    - ws—when you use the websocket protocol
    - wss—when you use the secure websocket protocol
  - b) In the Please enter IP/Hostname:Port field, type the IP address or FDQN of the Nymi Agent and connection port. For example:

#### agent.nymi.com:9120

**4.** Optionally, in the **Endpoint ID** field, specify the endpoint ID of the Nymi Bluetooth Endpoint.

## **Configuring APEM MOC**

You can configure APEM MOC to support the Nymi Band by editing a file on the APEM server, which applies to all user terminals, or edit a file on each user terminal, to restrict which user terminals allow a Nymi Band tap.

#### Procedure

- **1.** To provide Nymi Band support on all user terminals, perform the following steps on the APEM server:
  - a) Edit the C:\Program Files(x86)\AspenTech\AeBRS\cfg\_source\path.m2r\_cfg file. For x64 MOC, edit the C:\Program Files\AspenTech\AeBRS\cfg\_source\path.m2r\_cfg file.
  - b) In the NYMI CONFIGS section, uncomment the NYMI\_WS\_API parameter and update the value to specify the hostname and port number of your Nymi Agent server. For example: NYMI WS API = ws://agent.nymi.com:9120

Note: If you use secure web sockets, change the protocol from ws to wss.

- c) Save the file.
- **2.** To provide Nymi Enterprise Server support on certain user terminals, perform the following steps on the each applicable user terminal:
  - a) Edit the C:\Program Files\AspenTech\AeBRS\cfg\_source\local.m2r\_cfg file.
  - b) In the NYMI CONFIGS section, uncomment the NYMI\_WS\_API parameter and update the value to specify the hostname and port number of your Nymi Agent server. For example: NYMI\_WS\_API = ws://agent.nymi.com:9120

Note: If you use secure web sockets, change the protocol from ws to wss.

- c) If required, uncomment the **NBE\_ID** parameter, and specify the endpoint ID of the user terminal.
- d) Save the file.

Copyright ©2024 Nymi Inc. All rights reserved.

Nymi Inc. (Nymi) believes the information in this document is accurate as of its publication date. The information is subject to change without notice.

The information in this document is provided as-is and Nymi makes no representations or warranties of any kind. This document does not provide you with any legal rights to any intellectual property in any Nymi product. You may copy and use this document for your referential purposes.

This software or hardware is developed for general use in a variety of industries and Nymi assumes no liability as a result of their use or application. Nymi, Nymi Band, and other trademarks are the property of Nymi Inc. Other trademarks may be the property of their respective owners.

Published in Canada. Nymi Inc. Toronto, Ontario www.nymi.com